## **Creating a Requisition**

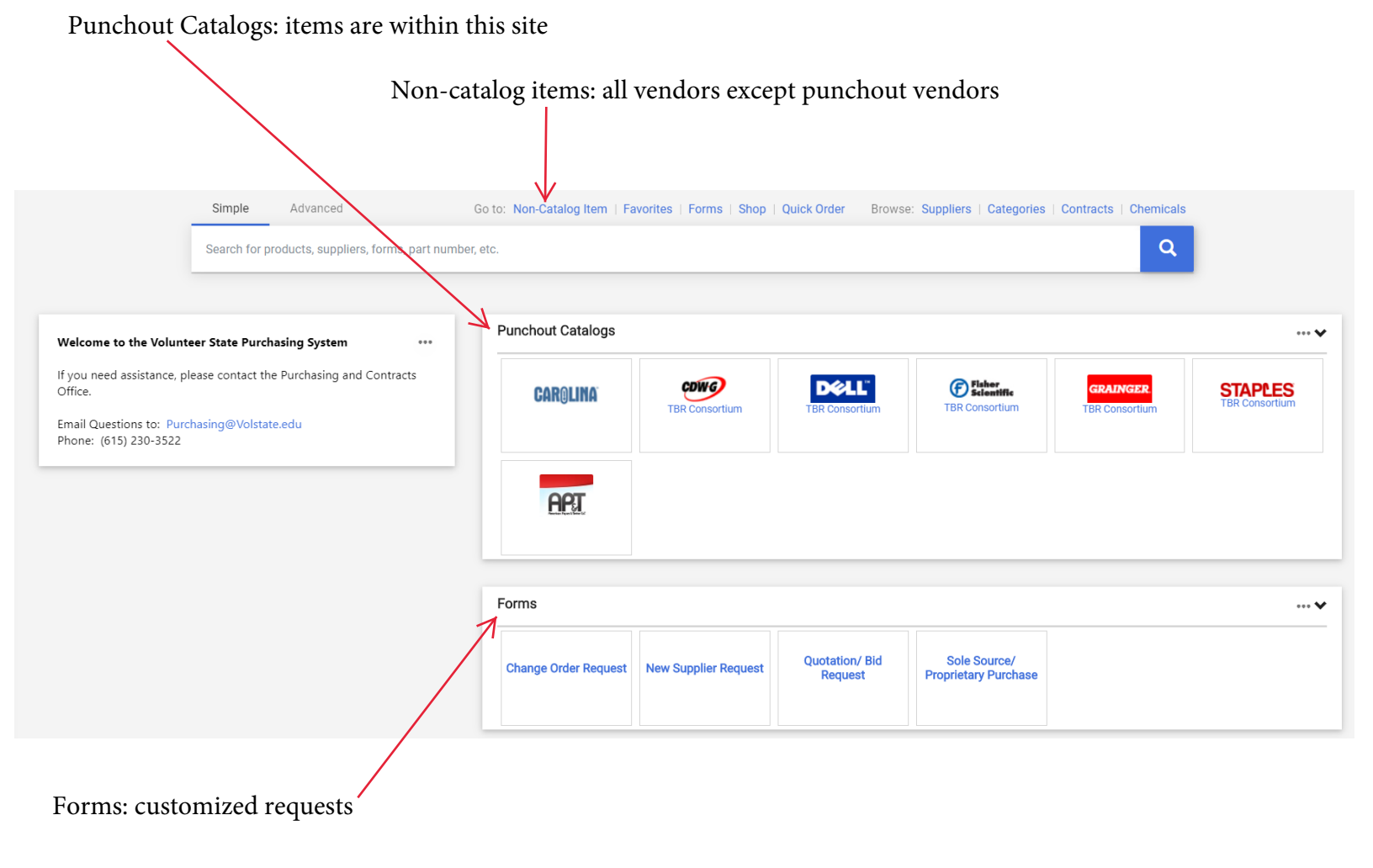

- 1. Enter supplier or search, if not known
- 2. Enter description (give as much detail as possible, and if there are contract dates please include this here)
- 3. Catalog number (this will be the vendors product number, if there is no product/service number associated with the purchase please input whatever catalog number you would like)
- 4. Enter quantity
- 5. Enter cost
- 6. Specify how the product/service is packaged
- 7. If there are multiple items you will select "Save and Add Another" and you will repeat steps 2-6.
- 8. When finished ordering from vendor select "Save".

| Add Non-Catalog Item             |                               | x  |
|----------------------------------|-------------------------------|----|
| Supplier: Existing Supplier      |                               | ~  |
| Select Supplier Q                |                               |    |
| Item                             |                               | *  |
| Description ★ Catalog No. ★ Size | Quantity ★ Price ★ Packaging  |    |
|                                  | EA - Each                     |    |
| 204 Characters remaining         |                               |    |
| Additional details               |                               | *  |
| Commodity Code Q                 | Product Flags                 |    |
|                                  | Recycled                      |    |
|                                  | A Hazardous material          |    |
| ★ Required fields                | Save Save And Add Another Clo | se |
|                                  |                               |    |

9. You will now have an active cart in the top right corner of your screen and select Checkout

|                                                            | All 👻                                     | Search (Alt+Q) | ٩ | 25.00 USD 📜  | ♡  ■ | <b>Å 1</b> |  |  |  |
|------------------------------------------------------------|-------------------------------------------|----------------|---|--------------|------|------------|--|--|--|
| Go to: Non-Catalog Item   Eavorites   Forms   Shop   Quick |                                           |                |   |              |      |            |  |  |  |
|                                                            | Test 2<br>Quantity: 5<br>Price: 15.00 USD | Ψ              |   | View My Cart |      |            |  |  |  |
|                                                            | Test 1<br>Quantity: 2                     |                |   | Checkout     |      |            |  |  |  |
|                                                            | Price: 10.00 USD                          | 亩              |   |              |      | <b>v</b>   |  |  |  |
|                                                            | )                                         |                |   |              |      |            |  |  |  |

## Checking out

- 1. Update your Shipping and Billing by selecting the edit pencil
- 2. Update your Account/Index codes by selecting the edit pencil
- 3. Ensure you have attached your Internal and External attachments by selecting add in each section

| Requisition - : 30      | 67423                 |                       |                                                 |                   |                      | /                                        |            |       |                         |                                | •    |
|-------------------------|-----------------------|-----------------------|-------------------------------------------------|-------------------|----------------------|------------------------------------------|------------|-------|-------------------------|--------------------------------|------|
| Summary PO Preview      | Comments Attachment   | s 2 History           |                                                 |                   |                      |                                          |            |       |                         |                                |      |
| General                 |                       |                       | Shipping                                        |                   | V                    | Rilling                                  |            |       | _                       | Draft                          |      |
| Cart Name               | 2020-10-02 MROWDEN 01 |                       | Chie Te                                         |                   | 1                    |                                          |            | •     | Total (35.00 USD)       |                                |      |
| Description             | no value              |                       | Attn: Molly Rowden                              |                   |                      | Volunteer State Community Coll           | ege        |       | Subtotal                |                                | 35.  |
| Prepared by             | Molly Rowden          |                       | Building:<br>Room:                              |                   |                      | Accounts Payable<br>1480 Nashville Pike  |            |       |                         |                                | 35.0 |
| Prepared for            | Molly Rowden          |                       | Dept: Manager of Purchas<br>1440 Nashville Pike | sing and Contract |                      | Gallatin, TN 37066-3188<br>United States |            |       |                         | Submit Requisition             |      |
| PO Clauses              | Add                   |                       | Shipping and Receiving<br>Gallatin, TN 37066    |                   |                      |                                          |            |       | 1                       | Assign Cart                    |      |
|                         |                       |                       | United States                                   |                   |                      | Credit Card Info                         |            |       | What's next for myorder | ?                              |      |
|                         |                       |                       |                                                 |                   |                      | No credit card has been assigne          | d.         |       | Next Step               | Organization                   |      |
|                         |                       |                       | 1                                               |                   |                      | Billing Options                          |            |       | Approvers               | Austin, Renee<br>Welch, Rachel |      |
|                         |                       |                       | \                                               |                   |                      | Accounting Date no                       | value      |       | Workflow                |                                |      |
|                         |                       |                       | \                                               |                   |                      |                                          |            |       | Draft                   |                                | -    |
| Accounting Codes        |                       |                       |                                                 |                   |                      |                                          |            | 1     | Active<br>Molly Rowden  |                                |      |
| Chart                   | Index                 | Fund                  | Organization                                    | Account           | Program              | Activity                                 | Location   |       | Banner Budge            | et Authorization               |      |
| v                       | E60015                | 110001                | 304305                                          | 74510             | 450                  | no value                                 | no value   |       | Future                  |                                |      |
|                         | Business Office       | Undesignated E and G  | s Business Office                               | Supplies          |                      |                                          |            |       | Organization            |                                |      |
| Internal Notes and Atta | achments              |                       | 1                                               | 💉 External No     | otes and Attachments |                                          |            | 1 +   | Future                  |                                |      |
| Internal Note           | no value              |                       |                                                 | Note to all Su    | uppliers             | no value                                 |            |       | Future                  | pproval                        |      |
| Internal Attachments    |                       |                       |                                                 | Add Attachment:   | s for all suppliers  |                                          |            | Add   | I                       |                                |      |
| L Golf Agreement.doc    |                       |                       |                                                 | 🕹 Golf Agre       | ement.doc            |                                          |            | /     | Final Review            |                                |      |
|                         |                       |                       |                                                 |                   |                      |                                          |            | /     | Banner Budg             | et Authorization 2             |      |
|                         |                       |                       |                                                 |                   |                      |                                          |            | _/    | Future                  |                                |      |
| 10 Items                |                       |                       |                                                 |                   |                      |                                          |            |       |                         |                                | □ -  |
| Weste Industria         | a . 10 Itoma . 25 00  | USD                   |                                                 |                   |                      |                                          |            |       |                         |                                |      |
| waste moustne           | s · 10 items · 35.00  | 030                   |                                                 |                   |                      |                                          |            |       |                         |                                |      |
| SUPPLIER DETAIL         | LS Purchase/Change Or | rders 1 : 3301 Bensor | n Dr Ste 6 🔻                                    |                   |                      |                                          |            |       |                         |                                |      |
| Contract                | no value              |                       |                                                 | PO Number         | To Be Assigr         | led                                      |            |       |                         |                                |      |
| Item                    |                       |                       |                                                 | Catalo            | g No.                |                                          | Unit Price | Quant | tity                    | Ext. Price                     |      |
| 1 Test 1                |                       |                       |                                                 | 1                 |                      |                                          | 5.00       | 5 Ea  | ich                     | 25.00                          | 🗌    |
|                         |                       |                       |                                                 |                   |                      |                                          |            |       |                         |                                |      |
| ITEM DETAIL             | LS 🍺                  |                       |                                                 |                   |                      |                                          |            | /     |                         |                                | 1    |
| Taxable                 |                       | ×                     |                                                 |                   |                      | Internal Note                            | nc         | value |                         |                                |      |
| Commodity               | Codo                  | no volvo              |                                                 |                   |                      | Internal Attachments                     | Add        | d     |                         |                                |      |
| coninduity              | Code                  | no value              |                                                 |                   |                      |                                          |            |       |                         |                                |      |
| 2 TEst 2                |                       |                       |                                                 | 2                 |                      |                                          | 2.00       | 5 Fa  | ich                     | <b>0</b> 10 00                 |      |
|                         |                       |                       |                                                 | 2                 |                      |                                          |            | 5 28  |                         | - 10.00                        |      |
| ▲ ITEM DETAIL           | s 🍺                   |                       |                                                 |                   |                      |                                          | /          |       |                         |                                | j.   |
| Tavahla                 | gar                   | *                     |                                                 |                   |                      | Internal Note                            |            | value |                         |                                | 200  |
| avanic                  |                       | <b>^</b>              |                                                 |                   |                      | Internal Attachments                     | Add        | 1     |                         |                                |      |
| Commodity               | Code                  | no value              |                                                 |                   |                      | Automici Automicilito                    | Aut        | -     |                         |                                |      |
|                         |                       |                       |                                                 |                   |                      |                                          |            |       |                         |                                |      |

- 4. Carefully review your order to ensure all required fields are filled in
- 5. Select "Submit Requisition" to submit the order for approval
- 6. Be sure to save your requisition number so you can look up your order status once submitted.